## 1. Fehler!

Ein Anwender ruft Sie um Hilfe – was ist verstellt, was muss der Anwender tun, um es wieder zu richten?

|                                                                                      |                                                                                                    | Abhilfe |
|--------------------------------------------------------------------------------------|----------------------------------------------------------------------------------------------------|---------|
| Der Anwender sieht alle Befehle des Menü                                             | ibandes auf Englisch.                                                                                                    |         |
|                                                                                      | Ū.                                                                                                    |         |
| W   🛃 ヴェ び   =                                                                       |                                                                                                    |         |
| File Home Insert Page Layout References                                              | Mailings Review View                                                                                                    |         |
| Calibri (Body) v 11 v A A                                                            |                                                                                                    |         |
| Paste<br>M Format Painter<br><b>B</b> $I$ $\underline{U}$ $\prec$ abs $x_2 \times^2$ | • 🕸 • 🗛 • 🔳 🗃 🗐 🏥                                                                                                    |         |
| Clipboard G Font                                                                     | Paragrag                                                                                                    |         |
| L · 2 · 1 · 1 · 1 · 1 · 1 · 1 · 2 · 1                                                | . 3 . 1 . 4 . 1 . 5 . 1 . 6 . 1 . 7 . 1 . 8                                                                                                    |         |
|                                                                                      |                                                                                                    |         |
|                                                                                      |                                                                                                    |         |
|                                                                                      |                                                                                                    |         |
| Der Anwender hat eine Tabelle auf dem Bi                                             | ildschirm sieht aber das                                                                                                    |         |
| Kontextregister "Entwurf" und "Layout" für                                           | die Tabelle nicht.                                                                                                    |         |
| Der Anwender möchte gerne erkennen, we                                               | enn ein Dokument im                                                                                                    |         |
| Änderungsmodus ist. In Word 2003 konnte                                              | e er das in der                                                                                                    |         |
| Statusleiste sehen, aber jetzt nicht mehr.                                           |                                                                                                    |         |
| Wie kann er es wieder einstellen?                                                    |                                                                                                    |         |
| Im Navigationsbereich sieht der                                                      | Navigation • ×                                                                                                    |         |
| Anwender nicht alle Seiten seines                                                    | Suchen: Fuß-/Endnoten X Y                                                                                                    |         |
| Dokumentes. Statt der acht vor-                                                      |                                                                                                    |         |
| handenen Seiten sind nur drei zu                                                     |                                                                                                    |         |
| senen.                                                                               |                                                                                                    |         |
|                                                                                      | Compared any specific and approximate and approximate any specific and approximate any specific any specific any spec |         |
|                                                                                      |                                                                                                    |         |
|                                                                                      |                                                                                                    |         |
|                                                                                      |                                                                                                    |         |
|                                                                                      |                                                                                                    |         |
|                                                                                      |                                                                                                    |         |
|                                                                                      |                                                                                                    |         |
|                                                                                      |                                                                                                    |         |
|                                                                                      |                                                                                                    |         |
|                                                                                      | 4                                                                                                    |         |
|                                                                                      |                                                                                                    |         |
|                                                                                      |                                                                                                    |         |
|                                                                                      |                                                                                                    |         |
|                                                                                      |                                                                                                    |         |
|                                                                                      |                                                                                                    |         |
|                                                                                      | 5                                                                                                    |         |
|                                                                                      | 1-12.                                                                                                    |         |
|                                                                                      | - 22                                                                                                    |         |

## 2. Lösung

|                                                                                                    |                                                                                                    | Abhilfe                                                                                                    |
|----------------------------------------------------------------------------------------------------|----------------------------------------------------------------------------------------------------|----------------------------------------------------------------------------------------------------|
| Der Anwender sieht alle Befehle des Menübandes auf Englisch.                                                                                                    |                                                                                                    | Der Anwender muss Office auf<br>Deutsch umschalten.                                                                                                    |
| File Home Insert Page Layout References<br>Calibri (Body) • 11 • A <sup>*</sup> A <sup>*</sup><br>Calibri (Body) • 11 • A <sup>*</sup> A <sup>*</sup><br>B I <u>U</u> • abe x <sub>2</sub> x <sup>2</sup><br>Format Painter<br>Clipboard Font<br>• • • • • • • • • • • • • • • • • • • | Mailings     Review     View $Aa \neq   \bigcirc$ $\exists = \uparrow \exists = \uparrow \exists = \exists =$                   | Datei / Optionen / Sprache /<br>Anzeigesprache.                                                                                                    |
| Der Anwender hat eine Tabelle auf dem Bildschirm, sieht aber das<br>Kontextregister "Entwurf" und "Layout" für die Tabelle nicht.                                                                                                    |                                                                                                    | Der Anwender steht nicht mit<br>dem Cursor innerhalb der<br>Tabelle. Er muss in die Tabelle<br>klicken.                                                                                                    |
| Der Anwender möchte gerne erkennen, wenn ein Dokument im<br>Änderungsmodus ist. In Word 2003 konnte er das in der<br>Statusleiste sehen, aber jetzt nicht mehr.<br>Wie kann er es wieder einstellen?                                                                                   |                                                                                                    | Rechte Maustaste auf die<br>Statusleiste, "Änderungen<br>nachverfolgen" einschalten                                                                                                    |
| Im Navigationsbereich sieht der<br>Anwender nicht alle Seiten seines<br>Dokumentes. Statt der acht vor-<br>handenen Seiten sind nur drei zu<br>sehen.                                                                                                    | Navigation  X L H Sucher: Fuß-/Endnoten X I un 7 Übereinstimmungen. U I un 7 Übereinstimmungen. U I un 7 Übereinstimmungen. U I un 7 Übereinstimmungen. I I un 7 Übereinstimmungen. I un 7 Übereinstimmungen. I un 7 Übereinstimmungen. I un 7 Ü | Der Anwender hat nach Fuß-<br>/Endnoten gesucht und es<br>werden nur die Seiten<br>angezeigt, auf denen Fuß- oder<br>Endnoten eingefügt wurden.<br>Wenn der Anwender auf das<br>kleine Kreuz im Suchen-<br>Fenster klickt, wird die Suche<br>gelöscht und alle Seite<br>erscheinen wieder. |